# 校園能源管理系統

# 系統操作手册

## 111 年 4 月

### 目錄

### 壹、操作說明

| —        | ` | 登入… | •••••         | •••••         | •••••     | ••••• |               | ••••• | •••••           | ••••• | • • • • • • • • |               | ••••• | • • • • • • • • • | ••••• | ••••• | ••••• | 2 |
|----------|---|-----|---------------|---------------|-----------|-------|---------------|-------|-----------------|-------|-----------------|---------------|-------|-------------------|-------|-------|-------|---|
| <u> </u> | ` | 註册… | • • • • • • • | •••••         | •••••     |       | • • • • • • • | ••••• | •••••           | ••••• | • • • • • • • • | • • • • • • • | ••••• |                   | ••••• | ••••• |       | 2 |
| Ξ        | ` | 儀錶板 | ź             | •••••         | •••••     | ••••• |               | ••••• | •••••           | ••••• |                 | •••••         | ••••• |                   | ••••• | ••••• |       | 3 |
| 四        | ` | 即時電 | 宽錶…           | •••••         | •••••     |       | • • • • • • • | ••••• | • • • • • • • • | ••••• | • • • • • • • • | •••••         | ••••  |                   | ••••• | ••••• |       | 4 |
| 五        | ` | 空調管 | •理            | •••••         | •••••     |       | • • • • • • • | ••••• | • • • • • • • • | ••••• | • • • • • • • • | •••••         | ••••  |                   | ••••• | ••••• |       | 5 |
|          |   | (-) | 教室            | 控制            | • • • • • | ••••• | •••••         | ••••• | •••••           | ••••• | • • • • • • • • | •••••         | ••••• |                   | ••••• | ••••• |       | 5 |
|          |   | (ニ) | 群組            | 1.控制          | • • • • • |       | • • • • • • • | ••••• | • • • • • • • • | ••••• | • • • • • • • • | •••••         | ••••  |                   | ••••• | ••••• |       | 5 |
| 六        | ` | 設備管 | •理            | •••••         | •••••     | ••••• |               | ••••• | •••••           | ••••• |                 | •••••         | ••••• |                   | ••••• | ••••• |       | 6 |
|          |   | ()  | 設債            | 肯編輯           | •••••     | ••••• |               | ••••• | •••••           | ••••• |                 | •••••         | ••••• |                   | ••••• | ••••• |       | 6 |
| セ        | ` | 帳號管 | •理            | •••••         | •••••     | ••••• | •••••         | ••••• | •••••           | ••••• | • • • • • • • • | •••••         | ••••• |                   | ••••• | ••••• |       | 7 |
|          |   | (-) | 帳號            | 完設定           | -         | ••••• |               | ••••• | •••••           | ••••• |                 |               | ••••• |                   |       | ••••• |       | 7 |
| 八        | ` | 系統部 | と定…           | • • • • • • • | •••••     | ••••• | • • • • • • • | ••••  |                 | ••••  |                 | •••••         | ••••• |                   | ••••• | ••••• |       | 8 |

校園能源管理系統操作手册

### 壹、操作說明

一、登入

(一) 登入

| 能源管理     | 系統   | 預設管理員                                         |
|----------|------|-----------------------------------------------|
| 請輸入帳號密碼以 | 登入系統 | 帳號:學校 ID@emssystem.com.tw<br>密碼:Emssystem1234 |
| 信箱       |      |                                               |
| 密碼       |      | 登入步驟:                                         |
| 馬魚證石馬    | P    | Step 1: 輸入各校 IP 進入登入畫面。                       |
|          |      | Step 2: 輸入帳號及密碼。                              |
| k501     |      | Step 3: 輸入驗證碼。                                |
| □ 記住我    | 忘記密碼 | (點選驗證碼圖片可更換驗證碼)                               |
| 登入       |      |                                               |
| 還未申請帳號嗎  | ?註冊  |                                               |
|          |      |                                               |

二、註册

| 能源管    | 理系統      | 能源管理           | 系統  |
|--------|----------|----------------|-----|
| 請輸入帳號密 | 碼以登入系統   | 註冊新帳號          | 虎   |
| 信箱     |          | 姓名             | 1   |
| 密碼     | <b>A</b> | 信箱             |     |
| 驗證碼    | P        | 転合語石度          |     |
| 1501   |          | ROAA ALLE 1993 |     |
|        | 忘記密碼     | bwsk           |     |
| 登,     | ^        | 驗證信箱           | i   |
| 還未申請帳  | 號嗎?註冊    | 已經有帳號了嗎        | ?登入 |

| 2. 輸入驗證碼,並                          | 按下確認                 | 0    |        |         |   |   |
|-------------------------------------|----------------------|------|--------|---------|---|---|
| E EMS通知<br>三傑物聯 使用者<br>收件人: sabrina | 註冊通知信<br>a@3jiot.cor | n.tw |        |         |   |   |
| 註冊驗證碼 868453                        |                      |      | 驗證信已送出 | ,請至信箱確認 |   |   |
|                                     | 8                    | 6    | 8      | 4       | 5 | 3 |
|                                     |                      |      | 14     | :27     |   |   |
|                                     |                      |      | ēá     | 認       |   |   |

3. 設定密碼,密碼至少6位數,按下確認後即完成註冊。

| 能源管理系統               |                |
|----------------------|----------------|
| 設定密碼                 |                |
| sabrina@3jiot.com.tw |                |
| •••••密碼至少6位數 ▲       | 能源管理系統         |
| ••••••               | 宓礁铅完成劢,請重新登入系统 |
| 確認                   | 出版及定成功,明重和显代示就 |
| 已經有帳號了嗎? 登入          | 登入             |

- 三、儀錶板
  - 1. 顯示總電錶累積資訊、天氣資訊、告警通知等資訊。

| 936.5<br>今日服積(KWh)                                                                 | 8925.0<br><sub>月累積(KWh)</sub>      | 52371.4<br>年度累積(KWh)                              | 213162.7<br>總累積(KWh)            | <u>[.11]</u> | <b>≗</b> 27.4°c              |
|------------------------------------------------------------------------------------|------------------------------------|---------------------------------------------------|---------------------------------|--------------|------------------------------|
| 2<br>冷氣運行数(總数 6 )                                                                  | 氣運行教室總数                            | 94.2<br>今日两生能源發電量(KWh)                            | 518.81<br>今日碳排放量(公斤)            |              | 월 25.0°c                     |
| 即時數據                                                                               | 今日電錶圖表                             |                                                   |                                 | 今日用電比較       |                              |
| 總電表-1<br>124<br>124<br>電流(A)<br>加車(KW)<br>76.32<br>最大需要(KW)<br>936.48<br>今日采慣(KWh) | 80 KW<br>60 KW<br>40 KW            | 7039<br>                                          | -0- #876.1                      |              | <b>分線電銃</b><br>KWh<br>● 分線電話 |
| •                                                                                  | 0 KW 0:00 1:15 2:30 3:45 5:00 6:15 | 7:30 8:45 10:00 11:15 12:30 13:45 15:00 16:15 17: | 30 18:45 20:00 21:15 22:30 23:4 |              | •                            |
| 冷氣狀態                                                                               |                                    | 告警通知                                              |                                 |              |                              |
|                                                                                    |                                    | EMS/裝置告責/裝置/                                      | 章線 教室冷氣總表-2/1029F53A04, I       | 6天 6時 32分    | 2022-04-11 11:00:30<br>6/13  |

- 四、即時電錶
  - 1. 共有四種類別的電錶,分別為總電表、再生能源電表、分總電錶以及教室電表。
  - 2. 即時電錶會顯示電錶的電壓、電流、功率、更新時間等資訊。
  - 3. 點擊 MAC, 會跳轉至該電錶的詳細資訊以及圖表。

| 🌋 EMS能源管理                                                                                                    |    | ■ 儀錶板 首員 | lm/   |         |        |     |         |      |      |        |    |       |   |            |   |                    | (+) | × |
|----------------------------------------------------------------------------------------------------|----|----------|-------|---------|--------|-----|---------|------|------|--------|----|-------|---|------------|---|--------------------|-----|---|
| <b>₤</b> 〕儀錶板                                                                                                    |    | 全校總督     | 電錶    |         |        |     |         |      |      |        |    |       |   |            | î | <b>首頁 /</b> 即時電錶 / | 總電錶 |   |
| 🕜 即時電錶                                                                                                    | ~  |          |       |         |        |     |         |      |      |        |    |       |   |            |   |                    |     |   |
| EMS航源管理         J 儀萩板         J 即時電鉄         總電表         再生熊源電表         分線電鉄         教室電表         女 空調管理         4 空調管理         4 迎線管理         2 設備管理         2 設備管理         2 設備管理         2 設備管理         4 部         3 新設         4 第2         2 計算         4 第2         5 2         5 3         6 4 5         5 4 5         5 5         6 4 5         5 6         6 6         5 7         5 8         5 8         5 8         5 8         5 8         5 8         5 8         5 8         5 8         6 8         6 8         6 8         6 8         6 8         6 8         6 8         6 8         6 8         6 8         6 8         6 8         6 8         6 8         6 8 |    | 資料過濾     |       |         |        |     |         |      |      |        |    |       |   |            |   | 顯示欄位 👻             |     |   |
| 再生能源電表                                                                                                    |    | 建築/樓     |       |         |        |     | 電壓      | 電    | 流    | 功率     |    | 需量    |   | 總累積功率      |   |                    |     |   |
| 分總電錶                                                                                                    |    | 層        | ♦ MAC | \$      | ст     | ¢   | (V) 🗧   | : (A | ) \$ | (KW)   | \$ | (KW)  | ¢ | (KWh)      | ¢ | 更新時間               | ¢   |   |
| 教室電表                                                                                                    |    | 博愛樓/3    | 002   | 332535F | 1200A/ | /5A | 123.590 | 79   | .200 | 16.560 |    | 7.920 |   | 212201.760 |   | 2022-04-11         |     |   |
| ◆ 空調管理                                                                                                    | <  |          |       |         |        |     |         |      |      |        |    |       |   |            |   | 19:05:05           |     |   |
| 曲 排程管理                                                                                                    | <  | « 1      | »     |         |        |     |         |      |      |        |    |       |   |            |   |                    |     |   |
| 🖵 設備管理                                                                                                    | ۲  |          |       |         |        | -   |         | -    |      |        | -  |       |   |            | - |                    |     |   |
| 년 儲值卡管理                                                                                                    | ۲. |          |       |         |        |     |         |      |      |        |    |       |   |            |   |                    |     |   |
| 山 統計圖表                                                                                                    | <  |          |       |         |        |     |         |      |      |        |    |       |   |            |   |                    |     |   |
| ☴ 紀錄查詢                                                                                                    | <  |          |       |         |        |     |         |      |      |        |    |       |   |            |   |                    |     |   |
| 🎝 帳號管理                                                                                                    |    |          |       |         |        |     |         |      |      |        |    |       |   |            |   |                    |     |   |
| ₩ 系統設定                                                                                                    | <  |          |       |         |        |     |         |      |      |        |    |       |   |            |   |                    |     |   |

- 五、空調管理
  - 1. 顯示電錶總數、電表上線數、冷氣總數以及冷氣上線數。
  - 2. 表格說明:
    - ▶ 群組:顯示目前此設備所在群組,預設所有設備皆已存在至群組一。
    - ▶ 電錶狀態資料:顯示目前教室電錶狀態。
    - ▶ 狀態資料:顯示目前教室內冷氣狀態資料。

| □□ 編続板 空調管理                                                       | <b>首頁</b> / 空調管理 / 控制                      |
|-------------------------------------------------------------------|--------------------------------------------|
|                                                                   |                                            |
|                                                                   |                                            |
|                                                                   |                                            |
| ロ 以後登理 く 電気通数 電気上級 電気上級 冷気通数 / 冷気上級                               | T                                          |
| ビ 留意主管理 く 執行功能                                                    |                                            |
|                                                                   |                                            |
| EE 紀錄畫的 <                                                         |                                            |
| 4% 紙號管理                                                           |                                            |
| 三三 系統設定 く 大優 教室 存組 電泳式振興科 存満控制 (取換具件(電力))                         | 資料時間                                       |
| 田田1 田1 日2 田田1 日2 田田1 日 日 日 日 日 日 日 日 日 日 日 日 日 日 日 日 日 日          | 2022-04-11 19:16:09<br>2022-04-11 19:16:07 |
| 荘敬懐 103 mm 102#5m01                                               |                                            |
| 荘敬懐 104 mm ○ <i>○ 個 ○ </i> () () () () () () () () () () () () () |                                            |

(一) 教室控制

1. 點擊冷氣控制內的按鈕對教室內的所有冷氣進行冷氣開關與模式轉換。

| 大樓  | 教室  | 群組              | 電錶狀態資料                            | 冷氣控制                                                                                        | 狀態資料(電源/溫度/模式)                                                                                  | 資料時間                                       |  |
|-----|-----|-----------------|-----------------------------------|---------------------------------------------------------------------------------------------|-------------------------------------------------------------------------------------------------|--------------------------------------------|--|
| 莊敬樓 | 102 | 群組1<br>OPENADR1 | <b>有卡回 ∲ 22.00W</b><br>00233252c7 | <ul> <li>○周</li> <li>☆冷氣</li> <li>○周</li> <li>※送風</li> </ul>                                | 0024CDD435         開         24         冷氣           0024CDCBC4         開         24         冷氣 | 2022-04-11 20:18:42<br>2022-04-11 20:18:37 |  |
| 莊敬樓 | 103 | ET ALL 1        | ② <b>胤練</b><br>1029f53a01         | <ul> <li>○ 開</li> <li>☆冷氣</li> <li>○ 開</li> <li></li> <li></li> <li></li> <li>送風</li> </ul> |                                                                                                 |                                            |  |
| 莊敬樓 | 104 | 群組1             | ②離線<br>1029f53a02                 | <ul> <li>○周</li> <li>☆冷氣</li> <li>○周</li> <li>※送風</li> </ul>                                |                                                                                                 |                                            |  |

#### (二) 群組控制

- 1. 點擊執行功能的冷氣群組控制,並選擇要控制的冷氣群組。
- 2. 對群組內的冷氣進行電源開關、模式轉換以及溫度的控制。

| 空調管理      | 空調管理                                                      |
|-----------|-----------------------------------------------------------|
| 冷氣群組控制    | 冷氣群組控制                                                    |
| 3<br>電気感激 | 3<br>電話連数<br>特(万功能<br>冷氣群組控制 ÷                            |
|           | <b>冷氣群組</b><br>型揮群組 ~<br>群組1 Press enter to select<br>群組2 |
|           |                                                           |

| 冷雷群细控集                           | 1         |                          |  |   |
|----------------------------------|-----------|--------------------------|--|---|
| /< *********                     | 9         | Ŧ                        |  |   |
| 冷氣群組                             |           |                          |  |   |
| 群組1 ×                            |           |                          |  | - |
|                                  |           |                          |  |   |
|                                  |           |                          |  |   |
| 控制                               |           |                          |  |   |
| <b>控制</b><br>① <i>電源</i>         | €開        | 0                        |  |   |
| 控制<br>山 <i>電源</i><br>帶 <i>模式</i> | ●開<br>☆冷氣 | <b>①關</b><br>릑 <b>送風</b> |  |   |

六、設備管理

1. 設備清單顯示該設備的類型、名稱、安裝地點、MAC 等資訊。

| 🎆 EMS能源管理     | = 1 | 義錶板 首      | 頁        |           |   |       |        |              |   |               |   |                     |             |       | •   | ×  |
|---------------|-----|------------|----------|-----------|---|-------|--------|--------------|---|---------------|---|---------------------|-------------|-------|-----|----|
| <b>上</b> 儀錶板  | ŧ   | 交園設        | 苚        |           |   |       |        |              |   |               |   | 首頁 / 設任             | <b>靖管</b> : | 浬 / 校 | 園設債 | ŧ. |
| 🕶 即時電錶        |     |            |          |           |   |       |        |              |   |               |   |                     |             |       |     |    |
| <b>今</b> 空調管理 |     | 資料過濾       |          |           |   |       | 顯示欄位 ▼ |              | ι |               |   |                     |             |       |     |    |
| <b>益</b> 排程管理 |     | 類型         |          | 名稱        |   | 建築/樓層 |        | MAC          | • | 標籤            |   | 換裝時間                | <u></u>     | 編輯    | •   | L  |
| 🖵 設備管理        |     | 3. 14 /m + | •        | (4)手士 -   | • |       | •      |              | • |               | • |                     | 14          | - 14  | 扫   | I. |
| 校園設備          |     | 全权總表       |          | 總電表-1     |   | 博愛樓/3 |        | 002332535F   |   | GROUP1 博變樓 3F |   | 2021-10-30 12:03:12 | .1孫         | · 狮·  | 犐   |    |
| 教室設備          |     | 分總電錶       |          | 冷氣總表-1    |   | 博愛樓/2 |        | 1029F53A03   |   | GROUP1 博愛樓 2F |   | 2021-10-30 12:03:12 |             | 1     |     |    |
| Ш 儲值卡管理       |     | 分總電錶       |          | 冷氣總表-2    |   | 博愛樓/2 |        | 1029553404   |   | GROUP1 博慶樓 2F |   | 2021-10-30 12:03:12 |             |       | _   | I. |
| Ш 統計圖表        |     |            |          |           |   |       |        | 1020100704   |   |               |   |                     |             |       |     | I. |
| <b>Ⅲ</b> 紀錄查詢 |     | PV總表       |          | 再生能源總電錶-1 |   | 博愛樓/2 |        | 0023335249   |   | GROUP1 博愛樓 2F |   | 2022-03-18 14:54:52 |             |       |     | l  |
| 🎝 帳號管理        |     | 閘道器        |          | 頂樓        |   | 綜合大樓/ |        | 9C65F941B0A1 |   |               |   | 2021-12-30 18:51:49 |             |       |     |    |
| ☵ 系統設定        |     | « 1        | <b>»</b> | ]         |   |       |        |              |   |               |   |                     |             |       |     |    |

(一) 設備編輯

| 校園設備設定              |           |          |
|---------------------|-----------|----------|
|                     |           |          |
| 換裝時間                | 更新者       |          |
| 2021-10-30 12:03:12 | matt      | 更改設備名稱   |
| 顯示名稱                | 建築        | 樓層       |
| 冷氣總表-1              | 博愛樓       | \$ 2 \$  |
| 自訂名稱                |           |          |
|                     |           |          |
| 經度                  | 緯度        |          |
| 121.619904          | 25.054194 |          |
| MAC                 | 類別        | CT值      |
| 1029f53a03          | 分總電錶      | ♦ 50A/5A |
| 標籤                  |           |          |
| GROUP1,博愛樓,2F       |           |          |
|                     |           |          |
| 返回儲存                |           |          |

1. 可更改設備名稱、經緯度等資訊。

- 七、帳號管理
  - 1. 顯示所有帳號的基本資料與權限等資訊。

| 🐝 EMS能源管理     | 1 | ≡ 1 | 儀錶板 首頁       |   |                         |   |       |       |   |              | •            | 5 |
|---------------|---|-----|--------------|---|-------------------------|---|-------|-------|---|--------------|--------------|---|
| <b>皇</b> 儀錶板  |   | ¢   | 長號管理         |   |                         |   |       |       |   | 首頁/帆         | <b>[</b> 號管理 |   |
| 🕰 即時電錶        |   | -   |              |   |                         |   |       |       |   |              |              | - |
| ◆ 空調管理        |   |     | 資料過濾         |   |                         |   |       |       |   | 顯示欄          | <u>т</u> -   |   |
| <b>苗</b> 排程管理 |   |     | 44- <b>2</b> |   | 高 フ 和 小                 |   |       | 64 CD |   | 45 28        |              |   |
| 🖵 設備管理        |   |     | 22:13        | ÷ | 电子动计                    | ÷ | MEPIS | 啟用    | ÷ | <b>詩冊 聖耳</b> | ÷            |   |
| 山 儲值卡管理       |   |     | 誠正國民中學       |   | 393501@emssystem.com.tw |   | 管理員   | 已啟用   |   | 1            |              |   |
| Ш 統計圖表        |   |     | « 1 »        |   |                         |   |       |       |   |              |              |   |
| ☴ 紀錄查詢        |   |     |              |   |                         |   |       |       |   |              |              |   |
| 🍄 帳號管理        |   |     |              |   |                         |   |       |       |   |              |              |   |
| ☴ 系統設定        |   |     |              |   |                         |   |       |       |   |              |              |   |

- (一) 帳號設定
  - 1. 可更改帳號名稱以及權限。

權限說明:

- ▶ 僅供檢視:僅能檢視儀錶板以及即時電錶的資訊。
- ▶ 檢視及操作:無設備管理、帳號管理以及系統設定的功能。
- ▶ 管理員:最高權限,可修改其他帳號的權限。

| 帳號設定                    |      | <b>首頁</b> / 帳號管理 / 帳號設定 |
|-------------------------|------|-------------------------|
| 基本資料                    |      |                         |
| 電子郵件                    | 姓名   |                         |
| 123456@emssystem.com.tw | 三傑公司 |                         |
| 權限                      |      |                         |
| 管理員                     | ÷    |                         |
| ○ 禁止使用                  |      | 返回儲存                    |

八、系統設定

| 🏶 EMS能源管理      | 三 儀錶板 首頁                       |               |   |                  | (+ )<br>(+ ) |
|----------------|--------------------------------|---------------|---|------------------|--------------|
| <b>≦</b> □ 儀錶板 | 系統設定                           |               |   |                  | 首頁 / 系統設定    |
| 42a即時電訊 <      | 基本設定                           |               |   |                  |              |
| ◆ 空調管理 <       | WTMA.                          |               |   |                  |              |
| 苗 排程管理 く       | 學校名稱                           |               |   |                  |              |
| □ 設備管理 く       | 臺北市立與正國民中學                     |               |   |                  |              |
| 出 儲值卡管理 く      | GPS 經度                         |               |   | 緯度               |              |
| 坦 統計圖表 <       | 121.619262                     |               | ¢ | 25.053937        | 0            |
| ≔ 記錄查約 〈       |                                |               |   |                  |              |
| 40 板號管理        | 告警設定                           |               |   |                  |              |
| ≔ 系統設定 ~       | 警告檢查週期(分鐘)                     |               |   | 冷氣運作時間(例:8時~22時) |              |
| 系統設定           | 360                            |               | 0 | 8 0 ~ 22 0       |              |
| 需量管理-方案設定      | 達續開機警告(小時)                     |               |   |                  |              |
| 需量管理-智慧管理      | 10                             |               | 0 |                  |              |
| 冷氣群組織輯         | 失聯警告時間(分鐘)                     |               |   |                  |              |
|                | 360                            |               | 0 |                  |              |
|                |                                |               |   |                  |              |
|                | Line設定                         |               |   |                  |              |
|                | LINE Token                     |               |   |                  |              |
|                | 教學:Line Notify設定教學             |               |   |                  |              |
|                | Rjid33SxOPZTMXpQQjYJeMQDk6uf2g | Pht0GwNuZ6ySU |   |                  |              |
|                | ☑ 需量通報                         | 💙 使用者註冊       |   | 《 冷氣群組控制》        |              |
|                |                                |               |   |                  |              |
|                | 儲存 御房                          |               |   |                  |              |

1. 基本設定:設定學校名稱以及經緯度。

| 基本設定       |   |           |   |
|------------|---|-----------|---|
| 學校名稱       |   |           |   |
| 臺北市立誠正國民中學 |   |           |   |
| GPS 經度     |   | 緯度        |   |
| 121.619262 | ٢ | 25.053937 | ٢ |
|            |   |           |   |

2. 告警設定:設定告警範圍。

| 告警設定      |   |   |       |         |     |      |   |
|-----------|---|---|-------|---------|-----|------|---|
| 警告檢查週期(分鐘 | 1 |   | 冷氣運作明 | 寺間(例:8民 | 寺~2 | 22時) |   |
| 360       |   | × | 8     | ٢       | ]~  | 22   | ٢ |
| 連續開機警告(小時 | ) |   |       |         |     |      |   |
| 10        |   | × |       |         |     |      |   |
| 失聯警告時間(分鐘 | ) |   |       |         |     |      |   |
| 360       |   |   |       |         |     |      |   |
|           |   |   |       |         |     |      |   |

3. LINE 設定:貼上 LINE Notify 輸出的 LINE Token,並選擇通報的類別,即完成

#### LINE 通報設定。

| Line設定                                           |                 |
|--------------------------------------------------|-----------------|
| LINE Token<br>教學 : Line Notify設定教學 貼上 LINE Toker | n               |
| Rjld33SxOPZTMXpQQjYJeMQDk6uf2gPht0GwNuZ6ySU      |                 |
| ♥ 需量通報                                           | ☑ 冷氣群組控制 選擇通報類別 |
|                                                  |                 |